Na početnoj web stranici fakulteta, kliknite na tab "Raspored predavanja, vježbi i ispitnih termina" (1. korak), a zatim ponovo na link "Raspored predavanja, vježbi i ispitnih termina" (2. korak).

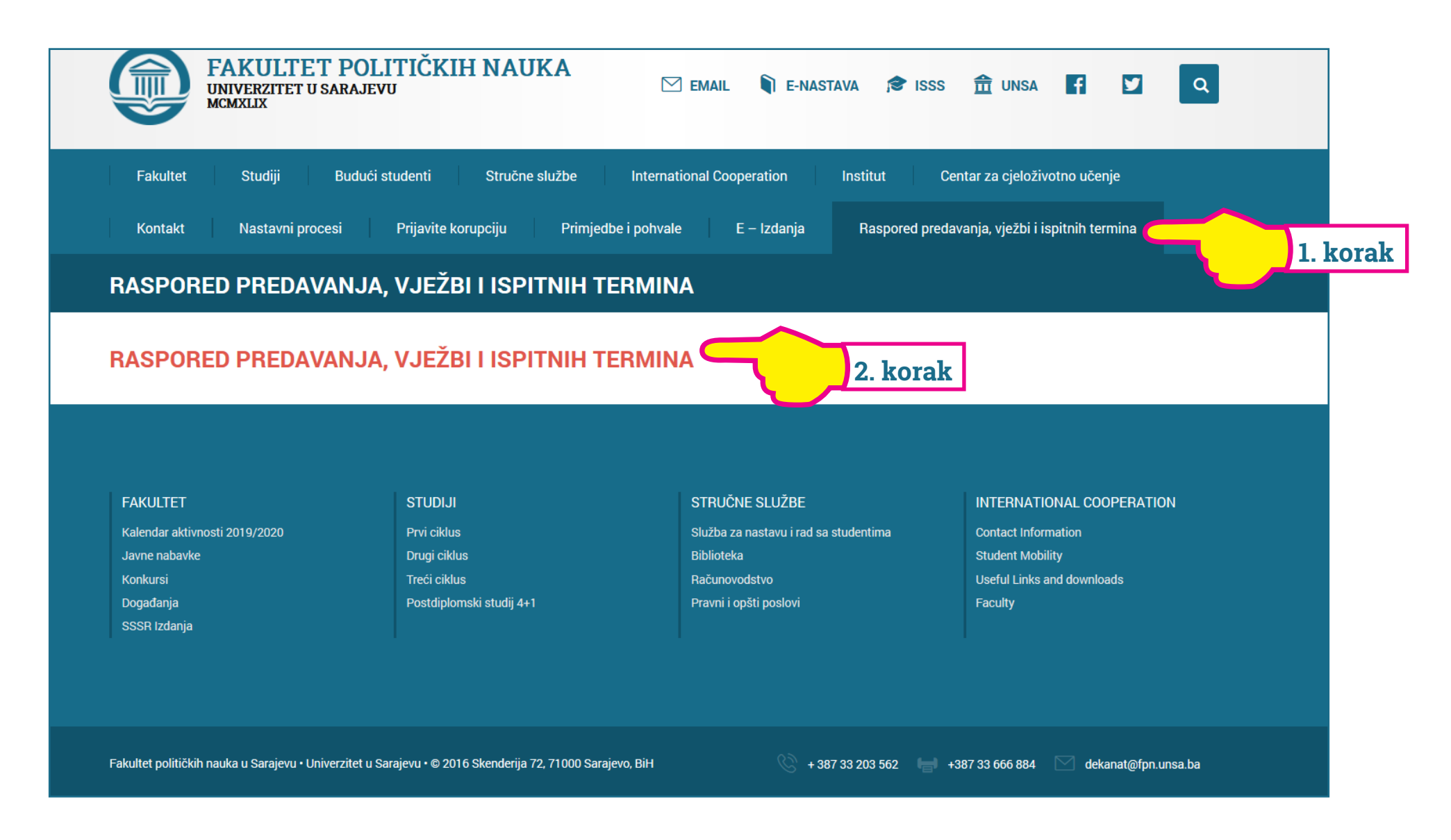

Nakon što Vam se u web pregledniku otvori "Wise time table" aplikacija, kliknite na "Program/Godina/Smjer" i odaberite ciklus studija na kojem studirate, zatim godinu i smjer (3. korak).

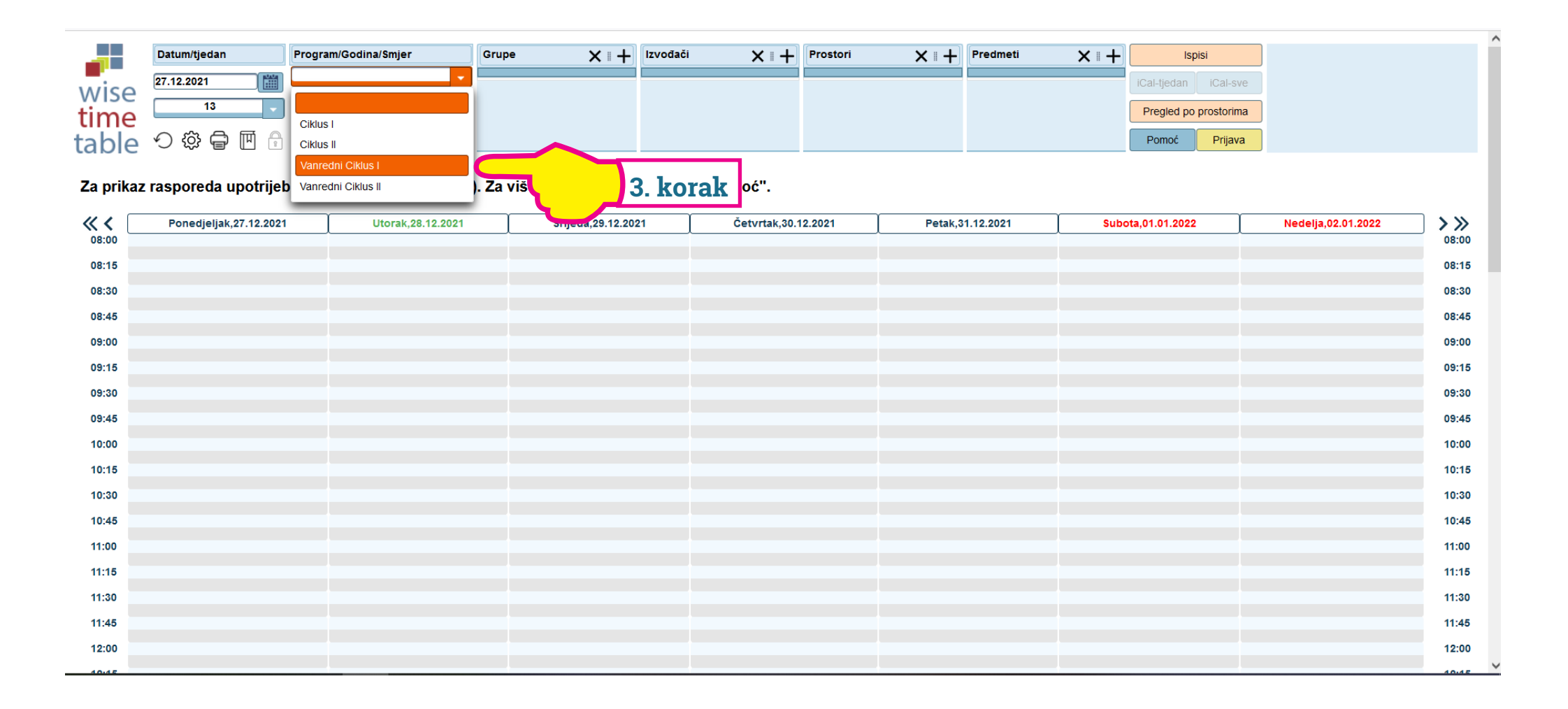

Odaberite pripadajuću grupu (4. korak), a zatim odaberete sedmicu /tjedan u padajućem meniju (5. korak). <mark>U 18. i 19. sedmici/tjednu</mark> održavaju se završni, a u 20. i 21. popravni ispiti.

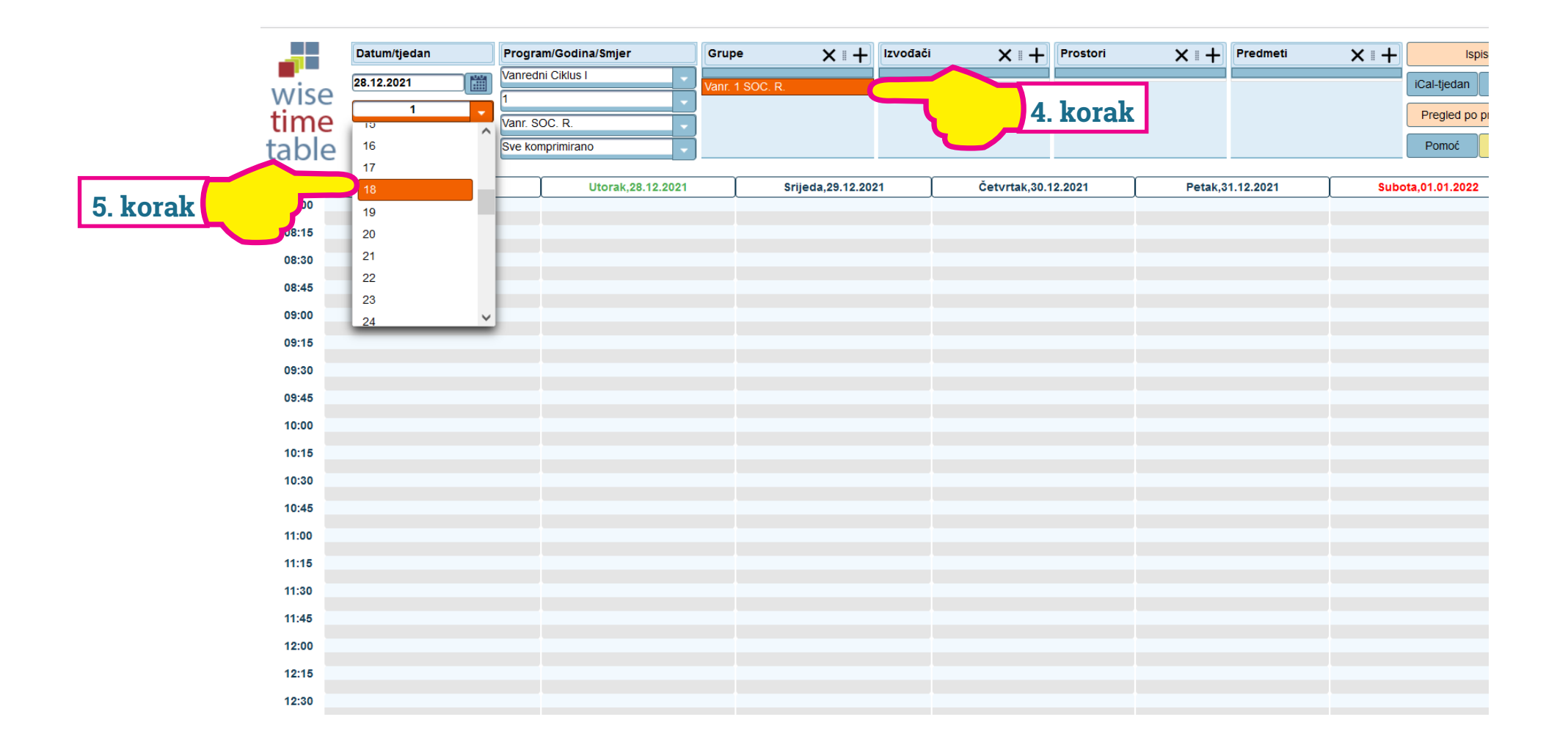

## Prikazaće će vam se raspored ispita za sedmicu/tjedan koju ste odabrali. <mark>Obavezni ste doći na početak zakazanog termina!</mark>

|               | Datum/tjedan Pr                                         | ogram/Godina/Smjer | Grupe 🗙 🛛 🕂       | Izvođači 🗙 🛛 🕇   | Prostori X 1+      | Predmeti X 🛛 🕂      | Ispisi                | ]                                                 |       |
|---------------|---------------------------------------------------------|--------------------|-------------------|------------------|--------------------|---------------------|-----------------------|---------------------------------------------------|-------|
| wise          | 31.01.2022                                              | nredni Ciklus I    | Vanr. 1 SOC. R.   |                  |                    |                     | iCal-tjedan iCal-sve  |                                                   |       |
| time          |                                                         | nr SOC R           |                   |                  |                    |                     | Pregled po prostorima |                                                   |       |
| table         |                                                         | e komprimirano     |                   |                  |                    |                     | Pomoć Prijava         |                                                   |       |
| Capit         |                                                         |                    |                   |                  |                    |                     |                       |                                                   |       |
| <b>« &lt;</b> | Ponedjeljak,31.01.2022                                  | Utorak,01.02.2022  | Srijeda,02.02.202 | 2 Četvrtak,03.02 | 2.2022 Petak,04.02 | .2022 Subota        | a,05.02.2022          | Nedelja,06.02.2022                                | >>>   |
| 11:00         |                                                         |                    |                   |                  |                    | Vanr. 1 SOC., Vanr. | a 1 SOC. R            |                                                   | 11:00 |
| 11:15         |                                                         |                    |                   |                  |                    |                     |                       |                                                   | 11:15 |
| 11:30         |                                                         |                    |                   |                  |                    |                     |                       |                                                   | 11:30 |
| 11:45         |                                                         |                    |                   |                  |                    |                     |                       |                                                   | 11:45 |
| 15:00         |                                                         |                    |                   |                  |                    |                     |                       | Samir Foric, AMF<br>Vanr. 1 SOC. R., Vanr. 1 ZUR. | 15:00 |
| 15:15         |                                                         |                    |                   |                  |                    |                     |                       | 222 Ovod u sociologiju (ispir)                    | 15:15 |
| 15:30         |                                                         |                    |                   |                  |                    |                     |                       |                                                   | 15:30 |
| 15:45         |                                                         |                    |                   |                  |                    |                     |                       |                                                   | 15:45 |
| 17:00         | Mirza Emirhafizovic, AMF<br>Vanr. 1 SOC. R.,Vanr. 2 ZUR | •                  |                   |                  |                    |                     |                       |                                                   | 17:00 |
| 17:15         | 222 Demogranja (ispit)                                  |                    |                   |                  |                    |                     |                       |                                                   | 17:15 |
| 17:30         |                                                         |                    |                   |                  |                    |                     |                       |                                                   | 17:30 |
| 17:45         |                                                         |                    |                   |                  |                    |                     |                       |                                                   | 17:45 |
| 11 1          | Ponedieliak.31.01.2022                                  | Utorak.01.02.2022  | Srijeda.02.02.202 | 2 Četvrtak.03.02 | 2.2022 Petak.04.02 | 2022 Suboti         | a 05 02 2022          | Nedelia 06.02.2022                                | 1 11  |

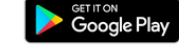

Šifra: fpnsa

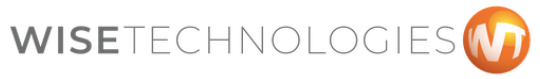